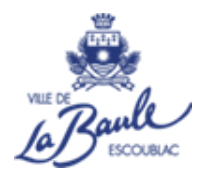

# **GUIDE D'UTILISATION DU PORTAIL**

Direction Jeunesse et Solidarité - Vie scolaire 3 Avenue Paul Minot 44 500 La Baule-Escoublac 02 51 75 75 46 <u>inscriptionscolaire@mairie-labaule.fr</u>

## SOMMAIRE

| 1. | Se connecter au portail famille                                   | 1  |
|----|-------------------------------------------------------------------|----|
| 2. | Compléter, modifier, mettre à jour les informations de la famille | 2  |
| 3. | Remplir les informations de(s) l'enfant(s)                        | 4  |
| 4. | Réaliser une réservation                                          | 6  |
| 5. | Annuler une réservation                                           | 10 |
| 6. | Payer une facture                                                 | 12 |

Direction Jeunesse et Solidarité - Vie scolaire 3 Avenue Paul Minot 44 500 La Baule-Escoublac 02 51 75 75 46 inscriptionscolaire@mairie-labaule.fr

# 1-Se connecter au portail familles

### https://labaule.portail-familles.app

Entrez votre adresse mail ainsi que votre mot de passe :

| Adresse e-mail *         |                     |
|--------------------------|---------------------|
| Nom d'utilisateur requis |                     |
| Mot de passe             | 0                   |
| Mot de passe requis      |                     |
| Ne souvenir de moi       | Mot de passe oublié |
|                          | .+                  |

Si vous avez oublié votre mot de passe, n'hésitez pas à cliquer sur « Mot de passe oublié ? » Vous devrez entrer votre adresse mail puis vous recevrez un mail avec un mot de passe provisoire qui sera à modifier.

# 2- Compléter, modifier les informations de la famille

A. Cliquez sur « Mon profil »

| An profil                             | ि Mon foyer       |                                                | <b>†#</b> Mes enfants                 |  |
|---------------------------------------|-------------------|------------------------------------------------|---------------------------------------|--|
| Accès à mes informations personnelles | Accés aux informa | tions de mon foyer                             | Accès aux informations enfant         |  |
| B Mes pièces à fournir                |                   | Mes contrats, attestations, tarif restauration |                                       |  |
| Transmettre mes pièces justifica      | atives            | Accès à mes documents mis à disposition        |                                       |  |
| Mon planning                          |                   |                                                |                                       |  |
| Accès à mon planning de réservations  |                   |                                                |                                       |  |
| Mes factures                          |                   | le Mes prélèvements automatiques               |                                       |  |
| Accès à mes factures et règlem        | ents.             | Consulter et                                   | t gérer mes prélèvements automatiques |  |

 $\Rightarrow$  Cliquez sur le crayon pour voir / modifier chaque vignette.

Veuillez renseigner tous les champs et notamment ceux suivis d'un astérisque (\*) qui sont obligatoires.

| inscriptionscolaire@mairie-labaule.fr          Modifier mon adresse email                            | Coordonnées  Mme LA BAULE VS TEST LA BAULE VS TEST  AVENUE PAUL MINOT  44500 LA BAULE-ESCOUBLAC |  |
|----------------------------------------------------------------------------------------------------|-------------------------------------------------------------------------------------------------|--|
| •••• Modifier mon mot de passe                                                                       | <b>L</b> - 02 51 75 75 46                                                                       |  |
|                                                                                                    |                                                                                                 |  |
| Informations personnelles                                                                            | Informations professionnelles                                                                   |  |
| Informations personnelles     Situation familiale : MARIE                                            | Informations professionnelles     Profession : TEST PROFESSION                                  |  |
| Informations personnelles     Situation familiale : MARIE     Née le : 01/01/1979                    | Profession : TEST PROFESSION<br>Lieu de travail : TEST EMPLOYEUR                                |  |
| Informations personnelles     Situation familiale : MARIE     Née le : 01/01/1979     Sexe : Féminin | Profession : TEST PROFESSION<br>Lieu de travail : TEST EMPLOYEUR<br>LA BAULE-ESCOUBLAC          |  |

#### N'oubliez pas de valider vos informations.

| 📋 Coordonnées          |                    |         |                  |  |
|------------------------|--------------------|---------|------------------|--|
| Civilité               | Nom*               |         | Prénom *         |  |
| Mme                    | * LA BAULE VS TEST |         | LA BAULE VS TEST |  |
| > Adresse              |                    |         |                  |  |
| Rechercher son adresse |                    |         |                  |  |
| N*                     | Rue*               |         |                  |  |
| 3                      | AVENUE PAUL MINOT  |         |                  |  |
| Complément d'adresse   |                    |         |                  |  |
| Code postal *          |                    | Ville * |                  |  |
| < Téléphone domicile   |                    |         |                  |  |
| 02 51 75 75 46         |                    |         | Téléphone mobile |  |
|                        |                    |         |                  |  |
|                        |                    |         | Valider          |  |
|                        |                    |         |                  |  |

2

Cliquez sur mon compte pour revenir à l'écran précédent :

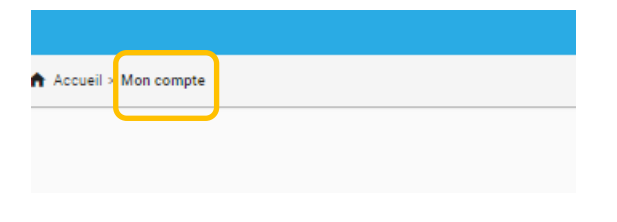

B. Cliquer sur « Mon foyer »

| A Mon profil                          | ि Mon foyer                         |                                                | <b>†‡</b> Mes enfants         |  |
|---------------------------------------|-------------------------------------|------------------------------------------------|-------------------------------|--|
| Accès à mes informations personnelles | Accés aux informations de mon foyer |                                                | Accès aux informations enfant |  |
| B Mes pièces à fournir                |                                     | Mes contrats, attestations, tarif restauration |                               |  |
| Transmettre mes pièces justifi        | catives                             | Accès à mes documents mis à disposition        |                               |  |
| Mon planning                          |                                     |                                                |                               |  |
| Accès à mon planning de réservations  |                                     |                                                |                               |  |
| Mes factures                          |                                     | 🔒 Mes prélèvem                                 | ents automatiques             |  |

 $\Rightarrow$  Cliquez sur **le crayon** pour voir / modifier chaque vignette.

Veuillez renseigner tous les champs et notamment ceux suivis d'un astérisque (\*) qui sont obligatoires.

| L Moi                                                                                            | Autre responsable                                    |
|--------------------------------------------------------------------------------------------------|------------------------------------------------------|
| Mme LA BAULE VS TEST LA BAULE VS TEST (MAR/E)<br>3 AVENUE PAUL MINOT<br>44500 LA BAULE-ESCOUBLAC | •                                                    |
| inscriptionscolaire@mairie-labaule.fr                                                            |                                                      |
| - 02 51 75 75 46                                                                                 |                                                      |
| S Coordonnées                                                                                    | Înformations complémentaires                         |
|                                                                                                  |                                                      |
| Mme LA BAULE VS TEST FAMILLE                                                                     | Situation familiale : MARIE                          |
| Mme LA BAULE VS TEST FAMILLE<br>3 AVENUE PAUL MINOT<br>44500 LA BAULE                            | Situation familiale : MARIE N* Allocataire : 1235298 |
| Mme LA BAULE VS TEST FAMILLE<br>3 AVENUE PAUL MINOT<br>44500 LA BAULE<br>Control                 | Situation familiale : MARIE N* Allocataire : 1235298 |

Attention : dans l'espace informations complémentaires toutes les responsabilités doivent être renseignées pour permetttre la suite de la mise à jour de votre dossier et les réservations

N'oubliez pas de valider vos informations.

Cliquez sur mon compte pour revenir à l'écran précédent.

## 3- Compléter, modifier les informations de(s) l'enfant(s)

#### A. Cliquez sur « Mes enfants »

| A Mon profil                          | ों Mon foyer                        |                                                | <b>† ♣</b> Mes enfants                |  |
|---------------------------------------|-------------------------------------|------------------------------------------------|---------------------------------------|--|
| Accès à mes informations personnelles | Accés aux informations de mon foyer |                                                | Accès aux informations enfant         |  |
| B Mes pièces à fournir                |                                     | Mes contrats, attestations, tarif restauration |                                       |  |
| Transmettre mes pièces justifica      | atives                              | Accès à mes documents mis à disposition        |                                       |  |
| Mon planning                          |                                     |                                                |                                       |  |
| Accès à mon planning de réservations  |                                     |                                                |                                       |  |
| Mes factures                          |                                     | Le Mes prélèvements automatiques               |                                       |  |
| Accès à mes factures et règlements.   |                                     | Consulter et                                   | t gérer mes prélèvements automatiques |  |

 $\Rightarrow$  Cliquez sur **les 3 petits points** 

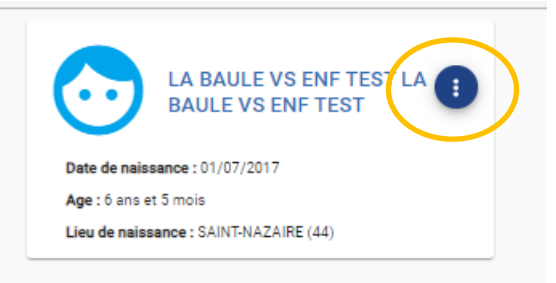

⇒ Cliquez sur chaque crayon pour compléter / modifier les différentes informations demandées

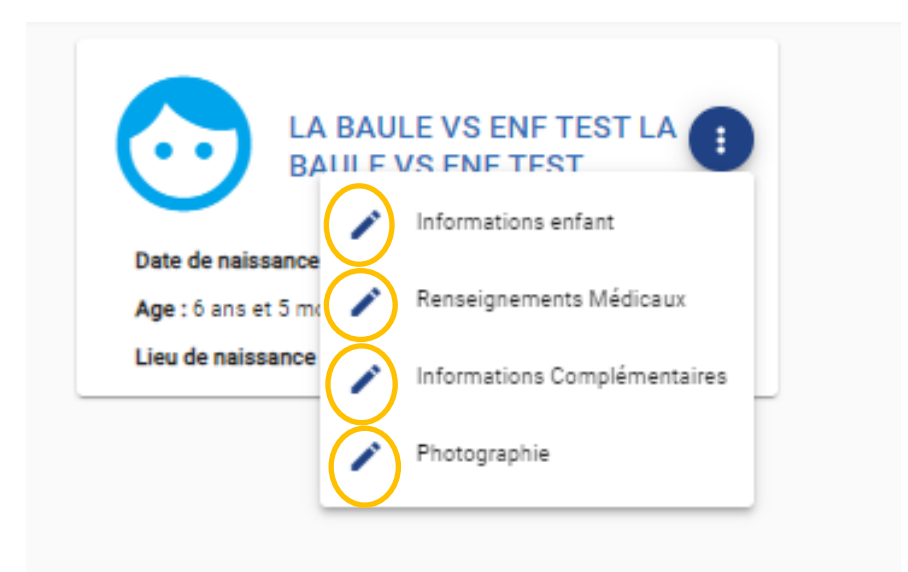

Attention : dans l'espace informations complémentaires toutes les responsabilités doivent être renseignées pour permetttre la suite de la mise à jour de votre dossier et les réservations.

#### B. Cliquez sur « Mes pièces justificatives »

| Ann profil                            | Mon foyer                           |                                                | <b>†‡</b> Mes enfants         |  |
|---------------------------------------|-------------------------------------|------------------------------------------------|-------------------------------|--|
| Accès à mes informations personnelles | Accés aux informations de mon foyer |                                                | Accès aux informations enfant |  |
| B Mes pièces à fournir                |                                     | Mes contrats, attestations, tarif restauration |                               |  |
| Transmettre mes pièces justificatives |                                     | Accès à mes documents mis à disposition        |                               |  |
| Mon planning                          |                                     |                                                |                               |  |
|                                       | Accès à mon plannin                 | ng de réservations                             |                               |  |
| Mes factures                          |                                     | 🔏 Mes prélèveme                                | ents automatiques             |  |

#### Attention

Vous ne pourrez pas accéder aux réservations si vous n'avez pas correctement rempli l'ensemble des informations ci- dessus et transmis votre assurance extrascolaire, caf ou RIB si vous êtes en prélèvement automatique

# 4- Réaliser une réservation

Après avoir complété les informations « mon foyer » et « mes enfants », vous pourrez procéder aux réservations.

## Cliquez sur « Mon planning »

| An profil 🛛 🖓 Mon foyer               |                                     |                                         | <b>†#</b> Mes enfants               |  |
|---------------------------------------|-------------------------------------|-----------------------------------------|-------------------------------------|--|
| Accès à mes informations personnelles | Accés aux informations de mon foyer |                                         | Accès aux informations enfant       |  |
| Mes pièces à fournir                  |                                     | Mes contrats, a                         | attestations, tarif restauration    |  |
| Transmettre mes pièces justificatives |                                     | Accès à mes documents mis à disposition |                                     |  |
| iii Mon planning                      |                                     |                                         |                                     |  |
| Accès à mon planning de réservations  |                                     |                                         |                                     |  |
| Mes factures                          |                                     | Le Mes prélèvements automatiques        |                                     |  |
| Accès à mes factures et règlements.   |                                     | Consulter et                            | gérer mes prélèvements automatiques |  |

Cliquez sur « Réserver/Annuler » pour effectuer une nouvelle réservation

Ajuster le calendrier sur le mois concerné

| Accueil > Mon compte > Mon planning de | Accueil > Mon compte > Mon planning de réservations |              |       |          |        | odifications |
|----------------------------------------|-----------------------------------------------------|--------------|-------|----------|--------|--------------|
| Aujourd'hui                            |                                                     | Janvier 2024 |       |          |        |              |
| Lundi                                  | Mardi                                               | Mercredi     | Jeudi | Vendredi | Samedi | Dimanche     |
| Férié 1                                | 2                                                   | 3            | 4     | 5        | 6      |              |
| 8                                      | 9                                                   | 10           | 11    | 12       | 13     |              |
| 15                                     | 16                                                  | 17           | 18    | 19       | 20     |              |
| 22                                     | 23                                                  | 24           | 25    | 26       | 27     |              |
| 29                                     | 30                                                  | 31           | 1     | 2        | 3      |              |

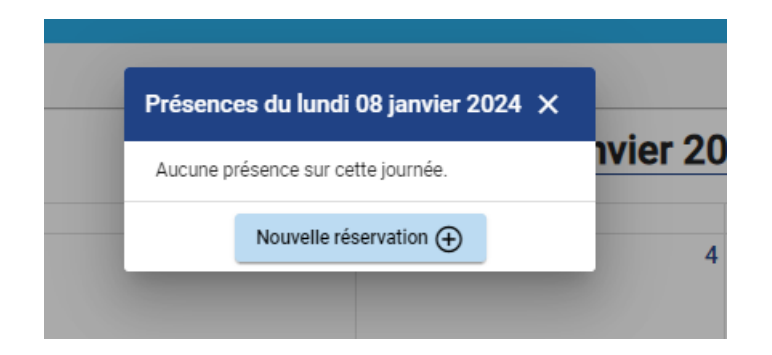

ETAPE 1 – Sélectionner l'usager : choisir l'enfant pour lequel vous souhaitez effectuer la réservation + suivant

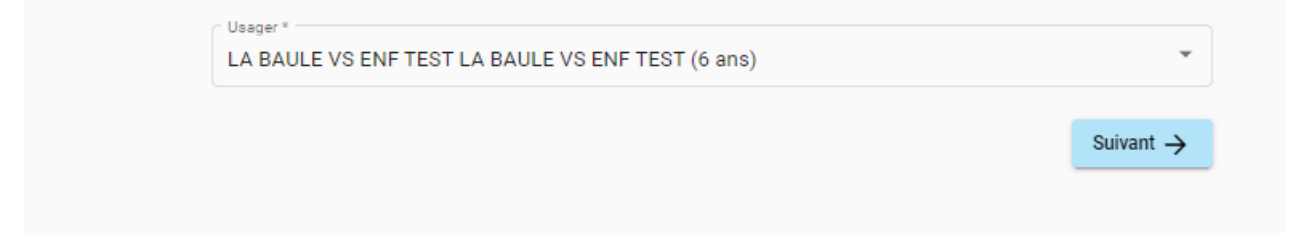

ETAPE 2 – Choix établissement et période : cliquer sur Tous pour tout ouvrir

| Accueil > Mon compte > Réservations > Nouvelle Réservation : LA BAULE VS ENF TEST L | A BAULE VS ENF TEST                                                                            |
|-------------------------------------------------------------------------------------|------------------------------------------------------------------------------------------------|
| Sélectionner l'usager                                                               | Choix établissement et période                                                                 |
|                                                                                     | Sélectionner l'établissement, le mode d'accueil et la période d'ouverture dans lesquels vous s |
|                                                                                     | ✓ Tous                                                                                         |
| _                                                                                   |                                                                                                |
|                                                                                     | BOIS ROBIN - GROUPE SCOLAIRE 2023/2024                                                         |
|                                                                                     | ← Précédent Su                                                                                 |

Sélectionner le service pour lequel vous souhaitez réserver puis cliquer sur suivant :

r

| Sélectionner l'établi<br>éserver : | ssement, le mode d'accueil et la péri | iode d'ouverture dans lesquels vous so | ouhaitez |
|------------------------------------|---------------------------------------|----------------------------------------|----------|
| ✓ Tous                             |                                       |                                        |          |
| V 🏠 RES                            |                                       |                                        |          |
| ✓ ■<br>Hest                        | AURANT SCOLAIRE ECOLE PUBLIQUE 2022   | 2/2023                                 |          |
|                                    |                                       |                                        |          |
|                                    |                                       |                                        |          |

#### ETAPE 3 – Le planning

 se positionner sur la journée pour laquelle vous souhaitez réserver et cliquer sur « une date » puis « nouvelle présence + »

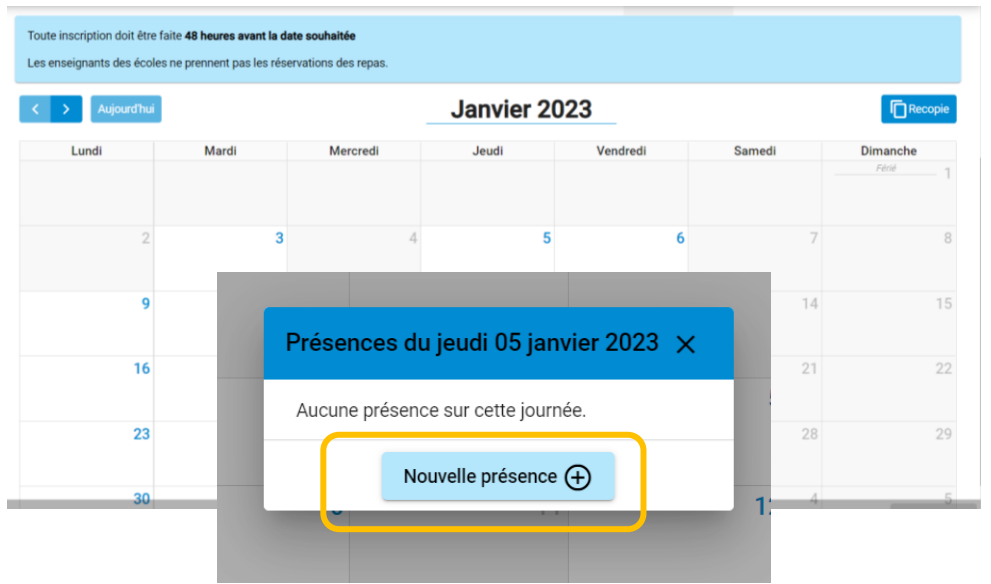

2. Sélectionner la ou les rubrique(s) à réserver (REPAS ENFANT)

| ×        | Lundi 08 Jan          | vier 2024 |   |
|----------|-----------------------|-----------|---|
| 🔽 👶 REPA | AS ENFANT             |           |   |
|          | Recopier la sélection | Valider   | 4 |
| М        | ercredi               | Jeudi     |   |

3. Vous pouvez valider votre demande ou utiliser la fonction « recopier la sélection » qui permet de recopier la réservation durant une période définie et pour les jours souhaités

## Ici vous pouvez réserver pour toute l'année en sélectionnant « lundi+mardi+jeudi+vendredi » ou uniquement le jour ou vous souhaitez effectuer la recopie

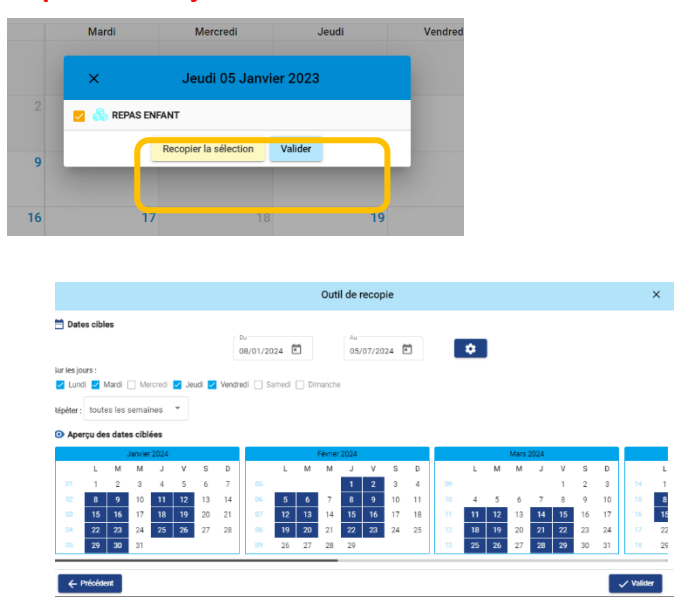

Cliquez sur Valider

4. Ma ou mes réservation(s) s'ajoute(nt) au planning

| Lundi        |            | Mardi        |    | Mercredi | Jeudi        |    | Vendredi     |    | Samedi | Dimanche |
|--------------|------------|--------------|----|----------|--------------|----|--------------|----|--------|----------|
| Fórió        | 1          |              | 2  | 3        |              | 4  |              | 5  | 6      |          |
|              | 8          |              | 9  | 10       |              | 11 |              | 12 | 13     | 1        |
| REPAS ENFANT | 8          | REPAS ENFANT | 8  |          | REPAS ENFANT | 8  | REPAS ENFANT | 8  |        |          |
|              | 15         |              | 16 | 17       |              | 18 |              | 19 | 20     | 2        |
| REPAS ENFANT | 8          | REPAS ENFANT | 8  |          | REPAS ENFANT | 8  | REPAS ENFANT | 8  |        |          |
|              | 22         |              | 23 | 24       |              | 25 |              | 26 | 27     | 1        |
| REPAS ENFANT | 8          | REPAS ENFANT | 8  |          | REPAS ENFANT | 8  | REPAS ENFANT | Β  |        |          |
|              | 29         |              | 30 | 31       |              | 1  |              | 2  | 3      |          |
| REPAS ENFANT | 8          | REPAS ENFANT | 8  |          | REPAS ENFANT | 8  | REPAS ENFANT | Β  |        |          |
|              | 5          |              | 6  | 7        |              | 8  |              | 9  | 10     | 1        |
| REPAS ENFANT | 8          | REPAS ENFANT | B  |          | REPAS ENFANT | 8  | REPAS ENFANT | Β  |        |          |
|              |            |              |    |          |              |    |              |    |        |          |
|              |            |              |    |          |              |    |              |    |        | Suivar   |
| Vend         | redi 6 Jar | nvier 2023   |    |          |              |    |              |    |        |          |
| F            | EPAS ENFA  | NT           |    |          |              |    |              |    |        |          |
|              |            |              |    |          |              |    |              |    |        |          |

#### Attention : les réservations ne sont pas encore transmises à nos services

#### ATTENTION VOUS DEVEZ VALIDER LE RECAPITULATIF DE VOTRE DEMANDE EN BAS DE PAGE

| Choix établissement et période                                                           | Planning  |
|------------------------------------------------------------------------------------------|-----------|
| Récapitulatif de votre demande, merci de confirmer en cliquant en bas à droite sur valid | er        |
| Lundi 8 Janvier 2024                                                                     |           |
| REPAS ENFANT                                                                             |           |
| Mardi 9 Janvier 2024                                                                     |           |
| REPAS ENFANT                                                                             |           |
| Jeudi 11 Janvier 2024                                                                    |           |
| REPAS ENFANT                                                                             |           |
| Vendredi 12 Janvier 2024                                                                 |           |
| REPAS ENFANT                                                                             |           |
| REPAS ENFANT                                                                             |           |
| Jeudi 4 Juillet 2024                                                                     |           |
| REPAS ENFANT                                                                             |           |
| Vendredi 5 Juillet 2024                                                                  |           |
| REPAS ENFANT                                                                             |           |
| ← Précédent                                                                              | Valider 🗸 |
|                                                                                          |           |

#### Vous recevez ensuite un mail de confirmation :

#### Bonjour,

Vous avez effectué une demande de réservation sur notre Portail en ligne.

Voici le détail de votre réservation :

# Réservation n°00004 Pour : FAMILLE BATZ SUR MER 3 Crée le 09/12/2022 à 14:09 Etablissement : RESTAURANT SCOLAIRE Mode d'accueil : RESTAURATION SCOLAIRE Période : RESTAURANT SCOLAIRE ECOLE PUBLIQUE 2022/2023 Date Votre demande Etat ven 06/01/2023 REPAS ENFANT Acceptée

## 5- Annuler une réservation

#### Cliquez sur « Mon planning »

Etape 1 : depuis le calendrier, cliquez sur la présence (rubrique) que vous souhaitez annuler

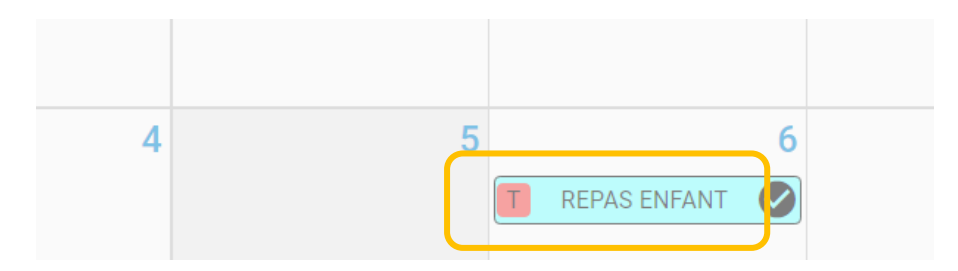

#### Etape 2 : cliquez sur Voir / modifier cette réservation

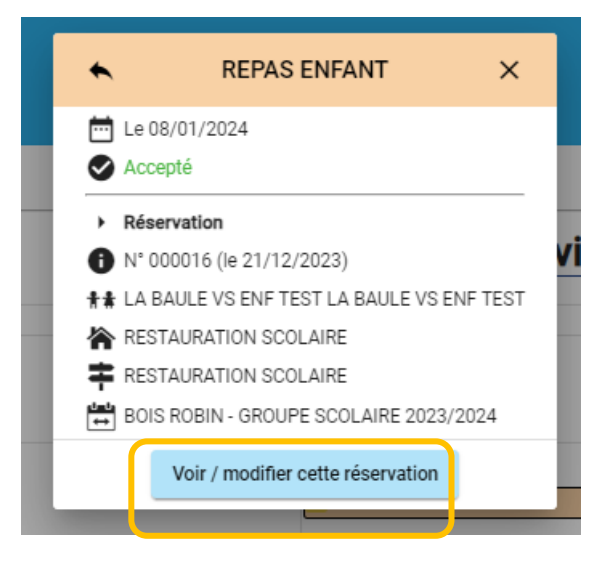

Etape 3 : demander l'annulation de cette réservation pour cette réservation ou plusieurs réservations

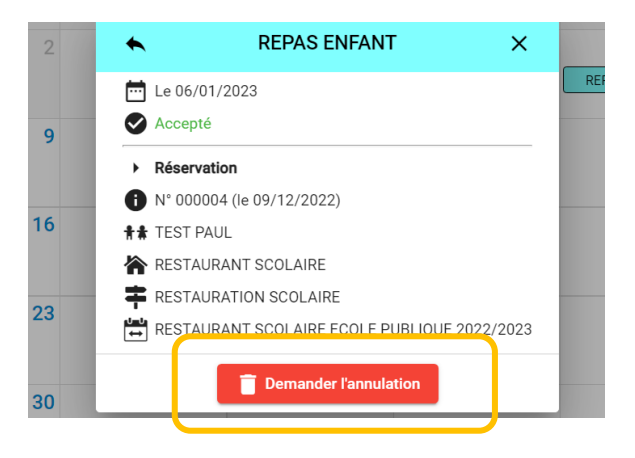

Vous pouvez apercevoir une croix grise sur la date annulée

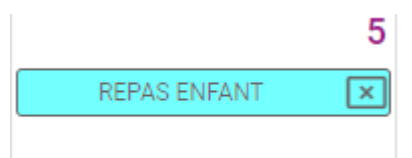

Pour valider votre demande, accédez au récapitulatif en cliquant sur le bouton suivant :

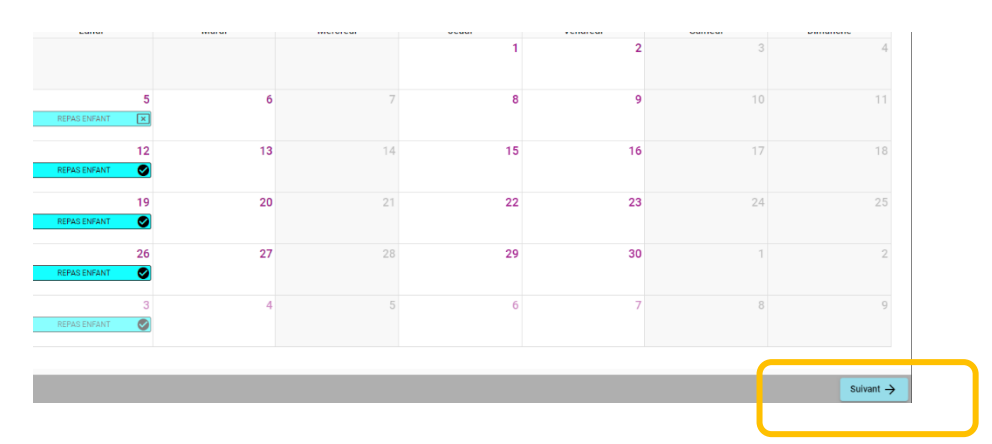

Vous pouvez consulter le récapitulatif de vos demandes de réservation et valider afin de finaliser

| Planning                                                                                      | 😑 Récapitulatif      |
|-----------------------------------------------------------------------------------------------|----------------------|
| () Récapitulatif de votre demande. Merci de confirmer en cliquant en bas à droite sur VALIDER |                      |
| Vendredi 6 Janvier 2023                                                                       |                      |
| REPAS ENFANT                                                                                  | Demande d'annulation |
| ← Précédent                                                                                   | Valider 🗸            |

#### Vous recevez un mail de confirmation :

#### Bonjour,

Vous avez effectué une demande de réservation sur notre Portail en ligne.

Voici le détail de votre réservation :

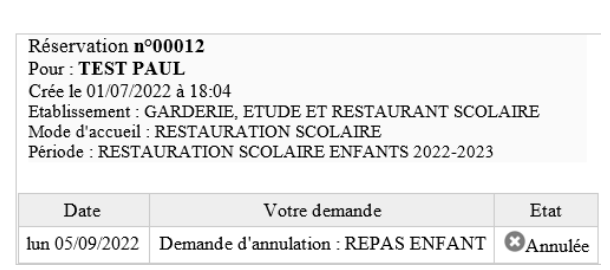

# 6-Consulter et payer une facture

| Connectez vous              | Adresse e-mai *<br>inscriptionscolaire@ma                                                                                             | irie-labaule.fr                                      |                                                      |                                   |               |  |
|-----------------------------|----------------------------------------------------------------------------------------------------|------------------------------------------------------|------------------------------------------------------|-----------------------------------|---------------|--|
|                             | Bonjour Mme TEST NOM LA BAULE TES                                                                                                    | Mot de passe oublié                                  | ?                                                    |                                   |               |  |
|                             | Vous avez actuellement 0 facture(s) e                                                                                                 | n attente de règleme                                 | nt.                                                  | t Mes enfants                     | ,<br>,        |  |
| liquoz cur « Mos facturos » | Accès à mes informations personnelles                                                                                                 | Accès aux informati                                  | Accès aux informations de mon foyer Accès aux inform |                                   | ations enfant |  |
|                             | Mes pièces à fournir Transmettre mes nièces lustificatives                                                                            |                                                      | Mes contrats, attestations, tarif restauration       |                                   |               |  |
|                             | Les réservations sont désormais ouvertes :<br>• pour l'accuell occasionnel du Multi-acc<br>• pour la restauration scolaire pour la pé | uell pour l'année 2024<br>riode du 8 Janvier au 5 Ju | illet 2024 - <b>Pour rappel</b>                      | , cette réservation est obligatoi | e             |  |
|                             | Mon planning de réservations                                                                                                    | Accès à mon planni                                   | na da rácemations                                    |                                   |               |  |
|                             |                                                                                                    | Acces a mon plannin                                  | ng de reservations                                   |                                   |               |  |
|                             | Mes factures                                                                                                    |                                                      | 🧏 Mes prélèveme                                      | ents automatiques                 |               |  |
|                             | Accès à mes factures et règle                                                                                                    | ments.                                               | Consulter et                                         | gérer mes prélèvements automatiq  | ues           |  |

## Consulter et/ou télécharger votre facture en cliquant sur les trois points

| Factures | 💿 Règlements |            |                 |      |                   |
|----------|--------------|------------|-----------------|------|-------------------|
|          | Date 🤟       | N° Facture | Montant facture | État | Actions           |
|          | 17/01/2024   | RS01035    | 21,60 €         | Β    | ÷                 |
|          | Total        | 1          | 21,60 €         |      | Solde dû ∶21,60 € |
|          |              |            |                 |      |                   |
|          |              |            |                 |      |                   |
|          |              |            |                 |      |                   |

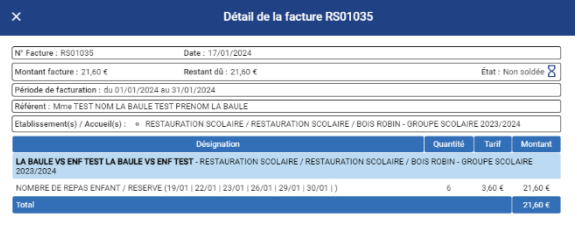

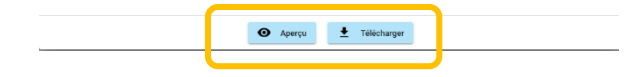

#### Cliquez sur « Payer en ligne »

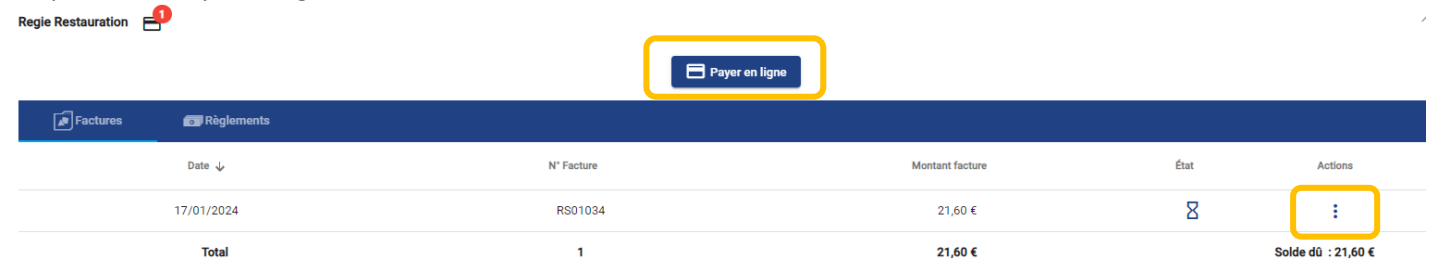

## Cliquez sur « Payer »

| Vous avez 1 facture non soldée |            |                 |               |         |  |
|--------------------------------|------------|-----------------|---------------|---------|--|
| N° Facture                     | Date       | Montant facture | Reste à payer | Actions |  |
| RS01034                        | 17/01/2024 | 21,60 €         | 21,60 €       | Payer : |  |

## Cliquez sur « Payer par carte bancaire » et renseigner vos informations de carte

| RÉPUBLIQUE<br>FRANÇAISE | PayFiP.gouv.fr                                                         | PAY |
|-------------------------|------------------------------------------------------------------------|-----|
| Famoute                 | La soulien de parement de la Constant Cérteinle des Finances Publiques |     |
|                         | Informations sur la dette                                              |     |
|                         | Référence de la dette : 20240117x4                                     |     |
|                         | Montant : 21,60€                                                       |     |
|                         | Adresse électronique : inscriptionscolairo@mairio-labaulo.fr           |     |
|                         | Modes de paiement disponibles                                          |     |
|                         | Payer par carte bancaire 😂 VISA                                        |     |
|                         | Annuler                                                                |     |

Un accusé de réception vous est adressé par mail lorsque le paiement est confirmé.